## BenthamScience药学全文期刊数据库

Step①:使用非同济大学 IP 地址打开浏览器,访问 Bentham Science 网站 https://eurekaselect.net/,点击 Login 按钮登录,点击 "OpenAthens Login" 登录。

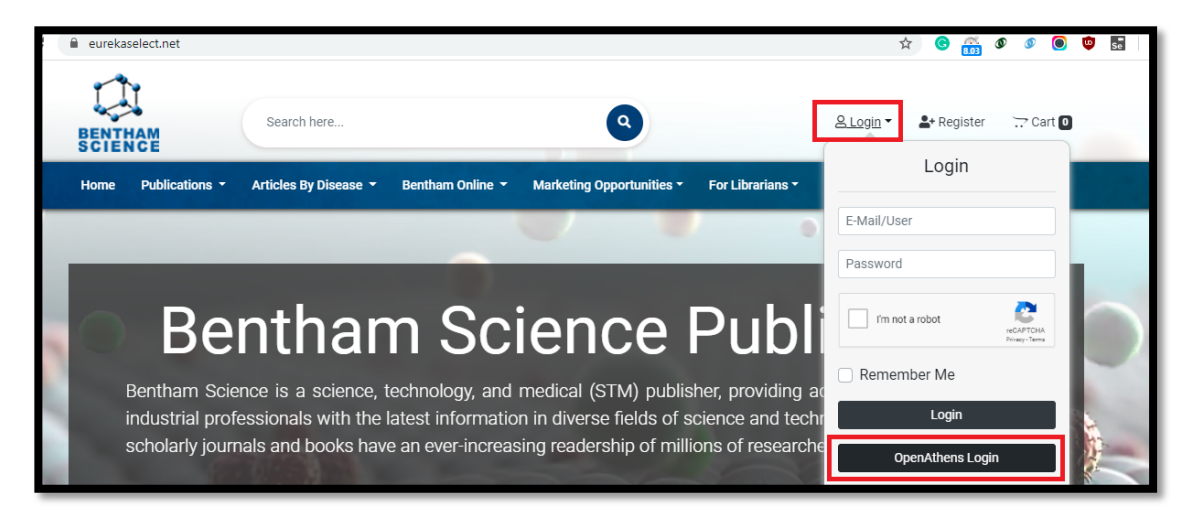

Step②:在"Find your institution"中输入学校名称,选择同济大学(Tongji

University) 。

|                                                   | 2 |
|---------------------------------------------------|---|
| Sign in to Bentham Science Publishe               | r |
| Find your institution                             |   |
| Q Tongii                                          |   |
| Examples: Science Academy, sue@uni.ac.uk, London. |   |
| ② 些结                                              | > |

Step③:选择Tongji University 进入登录界面,输入校园网统一身份认证的账号和密码即可访问。

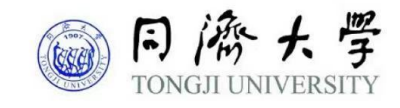

| 登录到 Bentham Science<br>Publishers                          |
|------------------------------------------------------------|
| 账号                                                         |
| I                                                          |
| 密码                                                         |
|                                                            |
| ○ 不保存账号信息                                                  |
| ☐ 清除历史授权信息                                                 |
| <br>登录                                                     |
| Online access to all<br>publications of<br>Bentham Science |